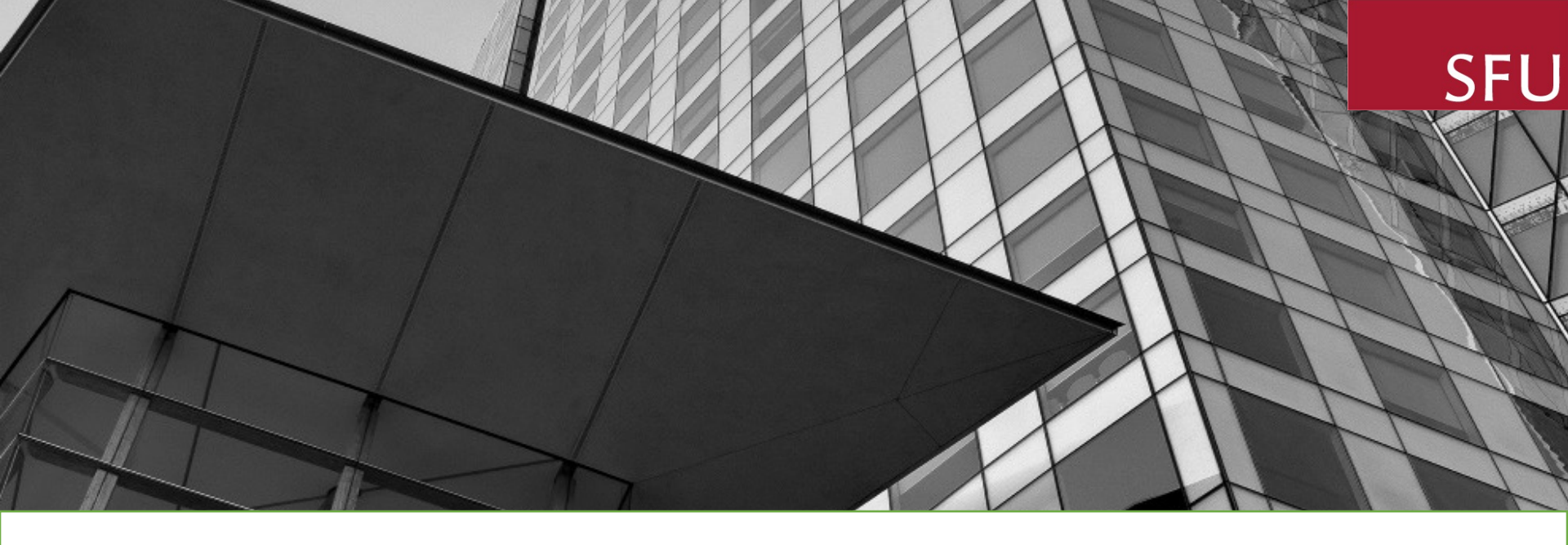

### **SFU InfoReady Platform**

### UPF RAPID RESPONSE PILOT TRAINING Submit Proposal

**JUNE 2023** 

# Learning Objectives

Ability to use SFU InfoReady Platform as a tool in submitting proposals for internal SFU competitions – UPF Rapid Response Publications Pilot

### **Access to Portal**

| 0 |                  | fru.infoready4.com                                | ٥             |
|---|------------------|---------------------------------------------------|---------------|
|   | SFU SIMON FRASER | Platform for Internal Opportunities and Selection | Log In 1 Help |
|   |                  |                                                   |               |

#### InfoReady Platform

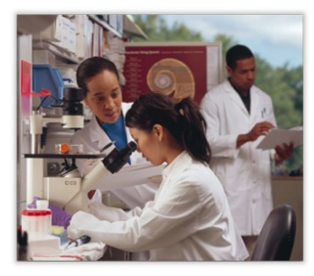

**QUESTIONS?** 

Welcome to the SFU InfoReady Platform. This portal is created for internal SFU opportunities where proposals are reviewed for funding decision or selection for a limited submission process. Please note that your submitted proposal will need to get approved by your Chair and Dean through a separate process currently done through the "Signature Sheet". This portal is only used for activities that are normally done by external funders.

#### About the SFU InfoReady Platform

SFU is committed to supporting its faculty in their research and creative endeavors. To complement externally funded research opportunities, there are several opportunities supported from internal SFU resources. The SFU InfoReady Platform is implemented to support the submission, evaluation, ranking and the selection for funding of internally sponsored proposals. Please check back often to see what opportunities are available for you!

1) Create a user profile with SFU email through this link: https://sfu.infoready4.com/

#### 2) Log in (clear history or cache if not connecting)

There are currently no open competitions. Please check back later, or browse the calendar for other events.

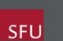

Simon Fraser University 8888 University Drive Burnaby, BC V5A 1S6

infoReady Accessibilit

#### Contact ors@sfu.ca for assistance

## Log In with SFU Email

| 0    | i sfu.infoready4.com                                                                                                    | (                                            |
|------|----------------------------------------------------------------------------------------------------|----------------------------------------------|
|      | SFU SIMON FRASER Platform for Internal C                                                                                                    | Log In I Help<br>Opportunities and Selection |
| НОМЕ | CALENDAR                                                                                                    |                                              |
|      | Login for Simon Fraser University   users   The provide the provided of the provided of the | <section-header></section-header>            |

QUESTIONS?

SFU

Burnaby, BC

V5A 156

Login using your SFU computing ID and password (not role accounts)

on for Ready

Use the Simon Fraser University Login button on top

### **Menu Options**

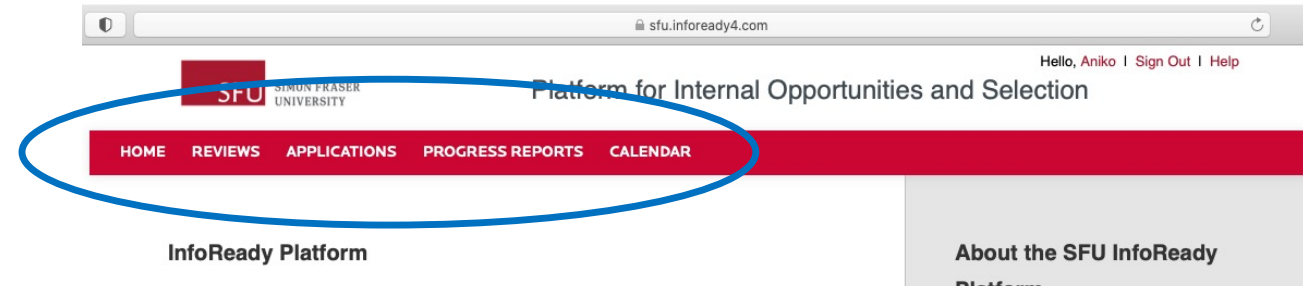

Welcome Aniko. You have no new activity coming up.

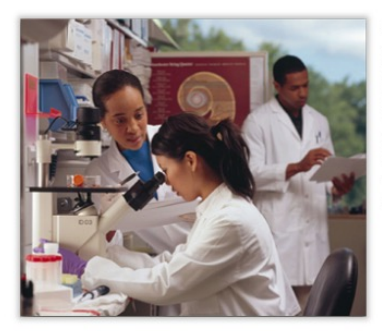

Simon Fraser University

OUESTIONS?

Welcome to the SFU InfoReady Platform. This portal is created for internal SFU opportunities where proposals are reviewed for funding decision or selection for a limited submission process. Please note that your submitted proposal will need to get approved by your Chair and Dean through a separate process currently done through the "Signature Sheet". This portal is only used for activities that are normally done by external funders.

#### Platform

SFU is committed to supporting its faculty in their research and creative endeavors. To complement externally funded research opportunities, there are several opportunities supported from internal SFU resources. The SFU InfoReady Platform is implemented to support the submission, evaluation, ranking and the selection for funding of internally sponsored proposals. Please check back often to see what opportunities are available for you!

#### Menu Options for Applicants

#### Open **Opportunities in** Calendar

There are currently no open competitions. Please check back later, or browse the calendar for other events.

SFU

8888 University Drive Burnaby, BC V5A 1S6

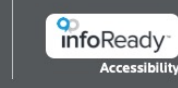

## **Calendar Views of Funding Opportunities**

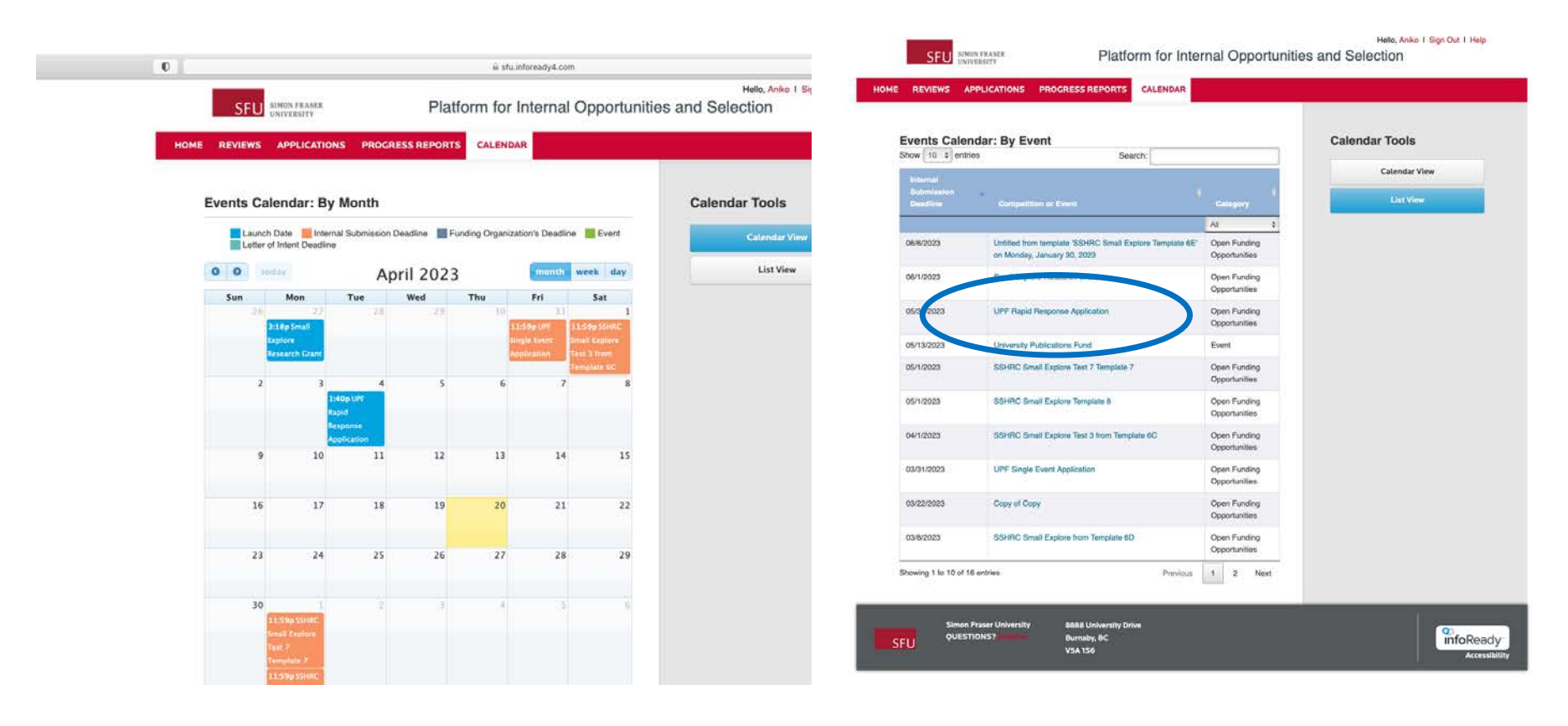

**Calendar View** 

### **UPF Rapid Response High Level**

on for Ready

Accessibili

|                                          |                                                      |                                                       |                                                                     | iii sfu.infoready4.o                                                                    | om                             |          |                           | ¢. |
|------------------------------------------|------------------------------------------------------|-------------------------------------------------------|---------------------------------------------------------------------|-----------------------------------------------------------------------------------------|--------------------------------|----------|---------------------------|----|
| SF                                       | U SIMON FRAS                                         | ities and                                             | Hello, Aniko   Sign Out   H<br>Ind Selection                        |                                                                                         |                                |          |                           |    |
| OME CREATE                               | MANAGE                                               | REVIEWS                                               | APPLICATIONS                                                        | PROGRESS REPORT                                                                         | 'S CALENDAR                    | MESSAGES | REPORTS ADMIN             |    |
| UPF Rapid                                | Respons                                              | e Applica                                             | tion                                                                |                                                                                         | PDF                            |          | Manage                    |    |
| > Dates                                  |                                                      |                                                       |                                                                     |                                                                                         |                                |          | Edit                      |    |
| > Details                                |                                                      |                                                       |                                                                     |                                                                                         |                                |          | Euit                      | _  |
| > Description                            | í.                                                   |                                                       |                                                                     |                                                                                         |                                |          | Preview                   |    |
| Personal Data                            |                                                      |                                                       |                                                                     |                                                                                         |                                |          | Share                     |    |
| Personal Dela                            | 1115 1                                               |                                                       |                                                                     |                                                                                         | _                              |          | Activity Log              |    |
| Co-Applicant                             | 4                                                    |                                                       |                                                                     |                                                                                         |                                |          | Submit By Proxy           |    |
| Proposal Deta                            | ails 🖌                                               |                                                       |                                                                     |                                                                                         |                                |          | Сору                      |    |
| Upload Files                             | <                                                    |                                                       |                                                                     |                                                                                         |                                |          |                           |    |
| Save or Subm                             | nit Your Applic                                      | ation                                                 |                                                                     |                                                                                         |                                |          | Archive                   |    |
| Click the Save                           | e as Draft butto                                     | n if you would                                        | like to return later                                                | to complete your application                                                            | n (below left).                |          | Delete                    |    |
| Click the Sub                            | mit Application                                      | button when ye                                        | ou are ready to sub                                                 | bmit your application (belo                                                             | w right).                      |          |                           |    |
| Lise the form                            | helow to have                                        | s for Notificat                                       | dresses included o                                                  | n all communications                                                                    |                                |          |                           |    |
| Enter recipient                          | (s) email addres                                     | s(es):                                                | uresses included o                                                  | n an communications.                                                                    |                                | Su       | upporting Documents       |    |
|                                          |                                                      |                                                       |                                                                     |                                                                                         |                                | UP       | PF Guidelines             |    |
| Separate email                           | addresses with c                                     | mmas                                                  |                                                                     |                                                                                         |                                | LIP      | PE Committee List         |    |
| Declaration                              |                                                      | 5                                                     |                                                                     |                                                                                         |                                |          | Cohaida Euclustica Com    |    |
|                                          | auon on this fo                                      | rm is collected                                       | l under general aut                                                 | hority of the University Act                                                            | (R.S.B.C.                      | UP       | r Chair's Evaluation Form |    |
| 1979, c.41                               | 9) and accordi                                       | ng to the Guide                                       | elines and Terms of                                                 | f Reference of the Univers                                                              | ity                            | Ra       | pid Response Budget Form  |    |
| Publication                              | ns Fund. This in<br>This Fund progra                 | m and will be u                                       | irectly related to an<br>used to review and                         | make a decision about ap                                                                | y's<br>plications.             |          |                           |    |
| administer                               | grants, genera                                       | ite grants repo                                       | rts from an electron                                                | nic database. If you have a                                                             | iny questions                  |          |                           |    |
| about the                                | collection and u                                     | use of this infor                                     | mation, contact the                                                 | e Director, Research Servi                                                              | ces at 778-                    |          |                           |    |
| /02-545/.                                |                                                      |                                                       | ·                                                                   |                                                                                         |                                |          |                           |    |
| l declare ti<br>knowledge<br>abide by ti | he information<br>and that the fi<br>he conditions s | contained in th<br>Inds are requir<br>pecified in the | is application is ac<br>red to support the p<br>Guidelines of the L | curate and complete to the<br>publication named above. I<br>Iniversity Publications Fun | e best of my<br>agree to<br>d. |          |                           |    |
| Save as                                  | Draft                                                |                                                       |                                                                     | Submit                                                                                  | Application                    |          |                           |    |
|                                          |                                                      |                                                       |                                                                     |                                                                                         |                                |          |                           |    |
|                                          |                                                      |                                                       |                                                                     |                                                                                         |                                |          |                           |    |

Simon Fraser University

**QUESTIONS?** 

8888 University Drive

Burnaby, BC V5A 1S6 Proposal Details Upload Files

Declaration

#### Submission (or save draft)

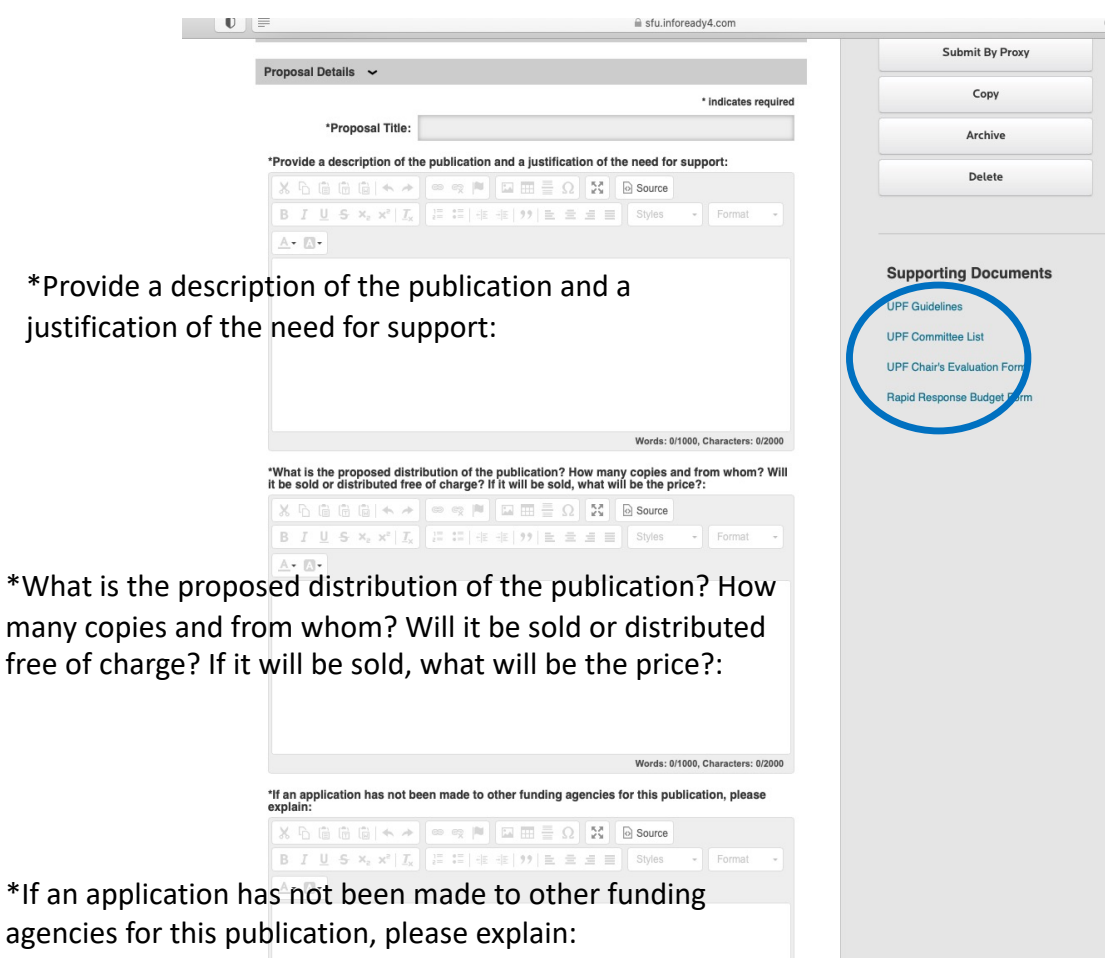

Words: 0/500, Characters: 0/2000

- 1) Title
- 2) Description and Justification
- 3) Distribution
- 4) Funding history

#### New: character limits!

Supporting Documents: Note - UPF Guidelines and Committee List are pre-loaded for information and reference

| ) (=                                                                                                    | ■ sfu.infoready4.com                                                                        |                |       |        |              |             |             |            |               |     |  |        |               |                       |                                                 |     |     |                    |                  |    |
|----------------------------------------------------------------------------------------------------|---------------------------------------------------------------------------------------------|----------------|-------|--------|--------------|-------------|-------------|------------|---------------|-----|--|--------|---------------|-----------------------|-------------------------------------------------|-----|-----|--------------------|------------------|----|
|                                                                                                    |                                                                                             |                |       |        |              |             | Words       | : 0/500, C | haracters: 0/ | 000 |  |        |               |                       |                                                 |     |     |                    |                  |    |
| *Do you have a cop<br>the contrac<br>agreement with the p<br>and/ any copies of<br>reviews or assess<br>reports? If yes, ple<br>upload a copy of<br>agreement and<br>reviews in the sec<br>be<br>If an agreement with t | y of<br>tual<br>eess<br>eeer<br>ors'<br>ase<br>the<br>eeer<br>clon<br>sow:<br>some<br>press | kect<br>and/or | any p | eer ro | eviews<br>≣Ω | ¢<br>are no | t included, | please     | explain:      |     |  | ₽<br>a | gree<br>pplie | em<br>cak<br>1)<br>2) | ents ar<br>ble<br><mark>Select</mark><br>Explai | nd  | pe  | er rev             | views            | if |
| BIUS×, x                                                                                                    | I.                                                                                          | 5 15           |       | 9.9    | E S          | 1           | Styles      | *          | Format        | *   |  |        |               | 3)                    | <mark>Uploa</mark>                              | d ( | nex | <mark>xt pa</mark> | <mark>ge)</mark> |    |
|                                                                                                    |                                                                                             |                |       |        |              |             |             |            |               |     |  |        |               |                       |                                                 |     |     |                    |                  |    |
|                                                                                                    |                                                                                             |                |       |        |              |             | Words:      | 0/1000, C  | haracters: 0/ | 000 |  |        |               |                       |                                                 |     |     |                    |                  |    |

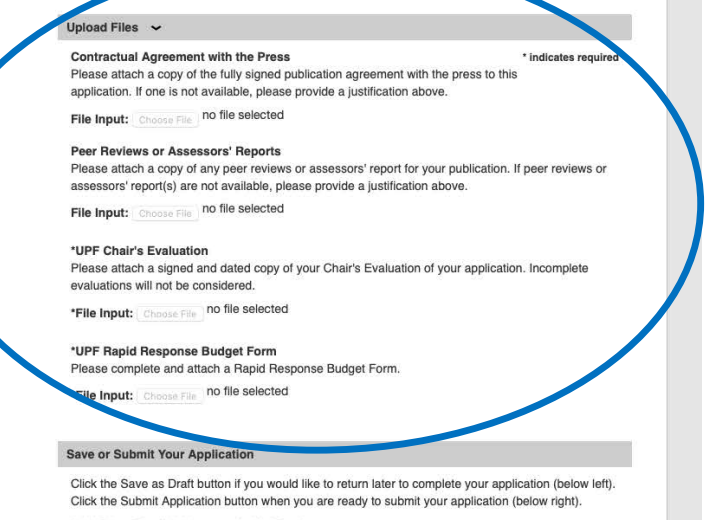

#### Add Other Email Addresses for Notifications

Use the form below to have other email addresses included on all communications Enter recipient(s) email address(es):

Separate email addresses with commas

#### Declaration

The information on this form is collected under general authority of the University Act (R.S.B.C. 1979, c.419) and according to the Guidelines and Terms of Reference of the University Publications Fund. This information is directly related to and needed for the University's Publications Fund program and will be used to review and make a decision about applications, administer grants, generate grants reports from an electronic database. If you have any questions about the collection and use of this information, contact the Director, Research Services at 778-782-5457.

I declare the information contained in this application is accurate and complete to the best of my knowledge and that the funds are required to support the publication named above. I agree to abide by the conditions specified in the Guidelines of the University Publications Fund.

Submit Application

Save as Draft

Supporting Documents/Upload Files

- Download the Budget and the Application Forms from the SFU Internal Research Opportunities page: <u>https://www.sfu.ca/research/researcherresources/funding-award-opportunities/sfuinternal#upf</u>
- 2) Upload Files
  - Agreement with Press
  - Reviews, reports
  - UPF Chair Evaluation
  - UPF Budget form

Note – If you selected YES to the contract and peer review questions, you MUST attach the Contractual Agreement and Peer Review, or the application will be rejected.

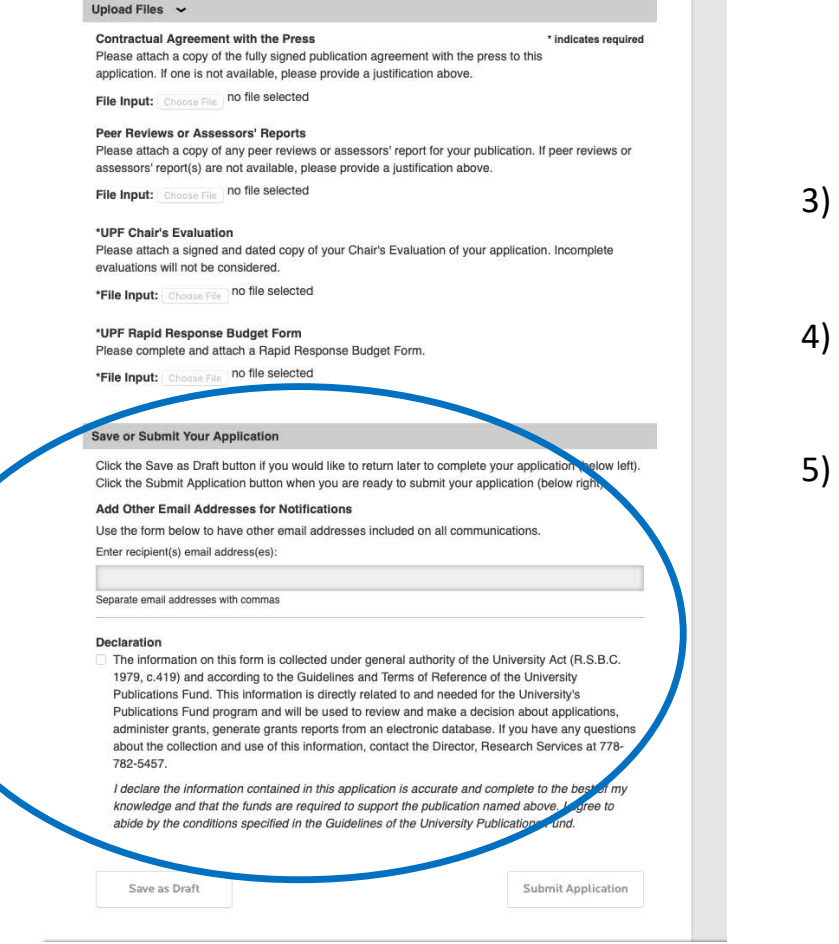

- Use SFU email to Save or Submit application (no role accounts)
- Check Declaration (privacy, accurate, complete, terms)
- 5) Submit Application

## What's Next?

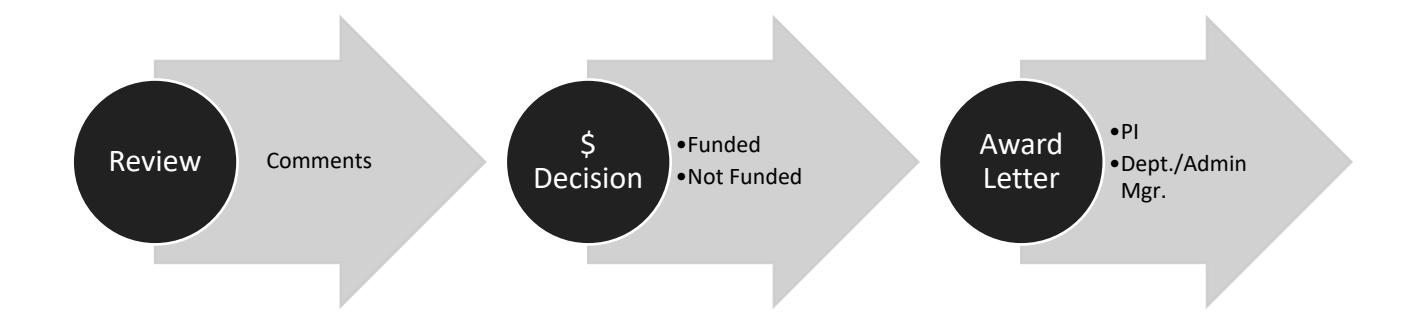

### **Contact/Questions**

# ORS@SFU.CA